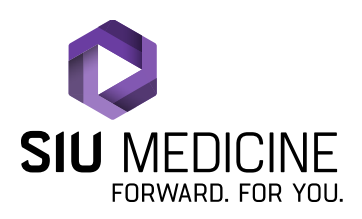

Updated: 08.22.2024

# Teladoc/Solo Patient Instructions When Utilizing a Mobile Device

Checking in to Your Telehealth Appointment/Virtual Visit

1. Once a telehealth appointment/virtual visit has been scheduled for you, you should receive a text message notification that looks similar to the one below:

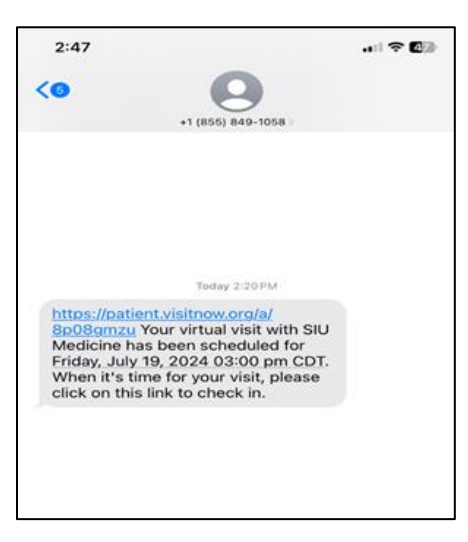

2. You can check in/log in to your appointment up to 15 minutes prior to the appointment time. To do this, click on the link that is included in the text message that was sent to your phone.

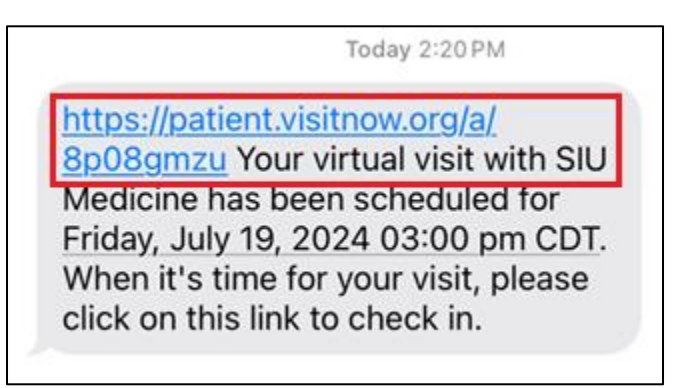

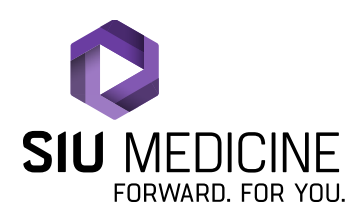

Updated: 08.22.2024

3. Once you click on this link, it should take you to a page that looks like the one below. Click on "Check In".

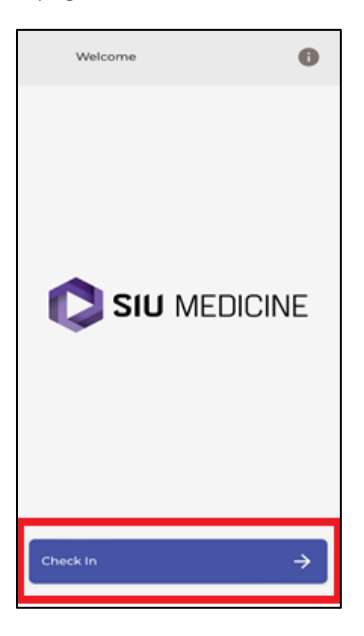

4. Your phone will most likely ask you if you would like "patient.visitnow.org" to use your current location. Click "Allow".

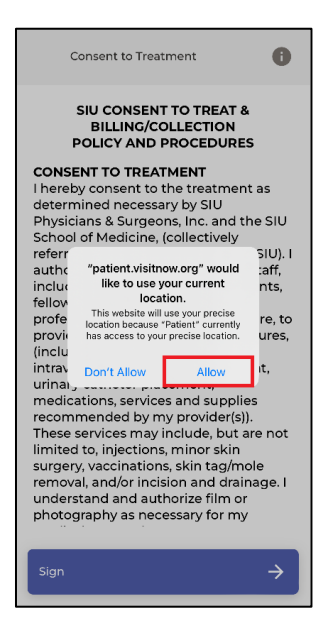

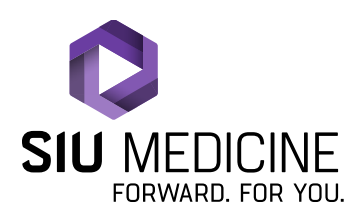

Updated: 08.22.2024

5. You will then move on to the Consent to Treat form. Once you have read through the form/information, click "Sign".

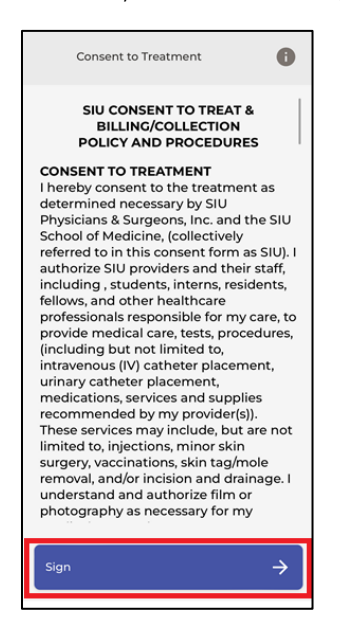

6. A pop up should appear that looks like the one below. If you wish to type your signature, you can simply tap on the box and a keyboard should pop up that allows you to type your name. However, if you wish to actually sign your name, click on "Draw to Sign".

| Consent to Treatment                                                                                                    |    | Consent to Treatment                                                                                                    | 0                                                                                                    |
|----------------------------------------------------------------------------------------------------|----|----------------------------------------------------------------------------------------------------|----------------------------------------------------------------------------------------------------|
| so that we may verify your identity and<br>submit insurance claims to your insurer<br>on your behalf. We may also be<br>requested to provide your SSN to<br>outside medical providers for similar<br>purposes. We will only use your SSN for<br>the purpose for which it was collected.<br>Signature<br>An authorised signature below indicates<br>the approval of the agreement outlined |    | so that we may verify you<br>submit insurance claims<br>on your behalf. We may a<br>requested to provide you<br>outside medical provider<br>purposes. We will only us<br>the purpose for which it y<br>Signature<br>An authorised signature but<br>he approval of the agreen | r identity and<br>to your insurer<br>Iso be<br>r SSN to<br>s for similar<br>e your SSN for<br>was collected. |
| above.<br>Type to sign Draw to Sign                                                                                                    |    | above.<br>Type to sign                                                                                                    | Draw to Sign                                                                                                 |
| Sign                                                                                                    |    | Sign                                                                                                    |                                                                                                    |
| autonize payment or medical<br>insurance benefits directly to SIU. I<br>understand that I am responsible for<br>paying any co-payment and<br>deductibles that my insurance does<br>not cover.                                                                                                    |    | autonize payment of me<br>insurance benefits direct<br>understand that I am res<br>paying any co-payment<br>deductibles that my insu-<br>not cover.                                                                                                    | edicai<br>tly to SIU. I<br>sponsible for<br>and<br>urance does                                               |
| Sign                                                                                                    | OR | Sign                                                                                                    | $\rightarrow$                                                                                                |

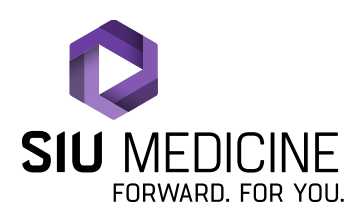

Updated: 08.22.2024

7. Once you have completed signing, click "Sign".

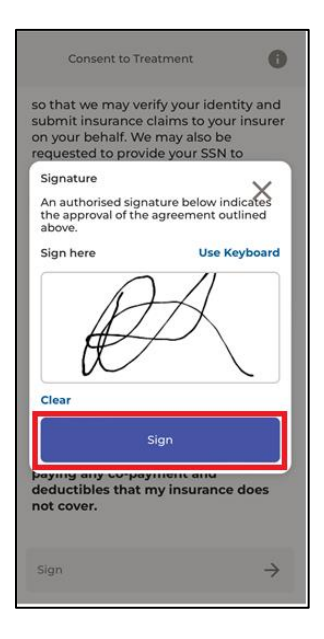

8. You will then be asked if you are the patient that this appointment is for. If you are, click "Yes", but if you are completing this check in process for someone other than yourself, click "No".

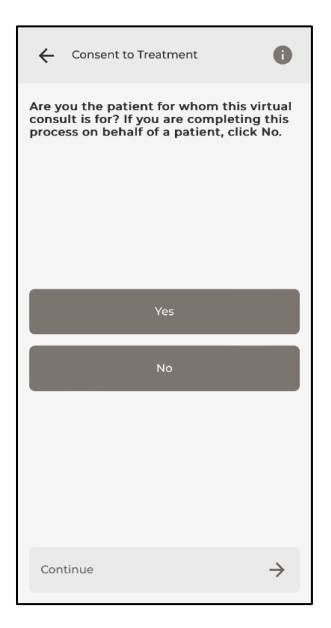

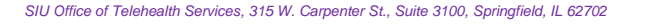

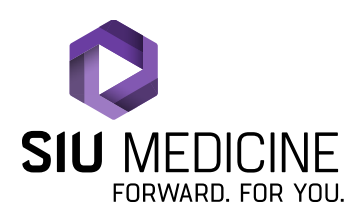

Updated: 08.22.2024

9. You will then be taken to SIU's Privacy Practices document/form. Once you have read through the Privacy Practices document/form, click "Sign".

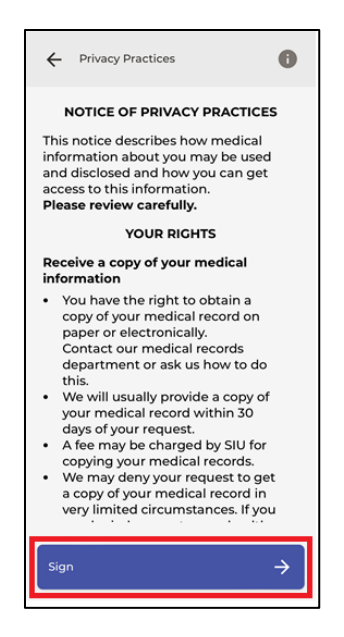

10. A pop up should appear that looks like the one below. If you wish to type your signature, you can simply tap on the box and a keyboard should pop up that allows you to type your name. However, if you wish to actually sign your name, click on "Draw to Sign".

| ← Privacy Practices                                                                                                    | 0                                                              | + Privacy Practices                                                                                                    | 0                                                                                                    |
|----------------------------------------------------------------------------------------------------|----------------------------------------------------------------|----------------------------------------------------------------------------------------------------|----------------------------------------------------------------------------------------------------|
| To request a copy of your medical<br>records you can contact SIU Medici<br>Central Medical Records departme<br>mail at SIU Medicine Central Medici<br>Records, 201 E. Madison St., Box 196<br>Springfield, IL 62794, by telephone<br>175.566.7381, but size at 717.566.7384<br>Signature<br>An authorised signature below indica<br>the approval of the agreement outline<br>above.<br>Type to sign Draw to | ine<br>int by<br>sal<br>541,<br>at<br>tes<br>ed<br><b>Sign</b> | To request a copy of y<br>records you can conta<br>Central Medical Recor<br>mail at SIU Medicine &<br>Records, 201 E. Madiss<br>Springfield, IL 62794,<br>1972-562-433 hv fav at<br>Signature<br>An authorised signatur<br>the approval of the agr<br>above.<br>Type to sign | bur medical<br>tct SIU Medicine<br>ds department by<br>central Medical<br>in St., Box 19641,<br>ay telephone at<br>2022-Sc5-2880, or<br>e below indicated<br>ceement outlined<br>Draw to Sign |
| Sign                                                                                                    |                                                                | Sign                                                                                                    |                                                                                                    |
| information. Please sign this form t<br>acknowledge receipt of the Notice.                                                                                                    | to                                                             | information. Please si<br>acknowledge receipt                                                                                                    | gn this form to<br>of the Notice.                                                                                                    |
| copy of SIU Medicine's Notice of Pri<br>Practices.                                                                                                    | ivacy                                                          | copy of SIU Medicine's<br>Practices.                                                                                                    | Notice of Privacy                                                                                                    |
| Sign                                                                                                    | →<br>OR                                                        | Sign                                                                                                    | $\rightarrow$                                                                                                    |

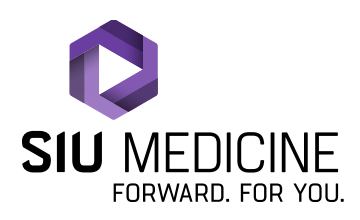

Updated: 08.22.2024

11. Once you have completed signing, click "Sign".

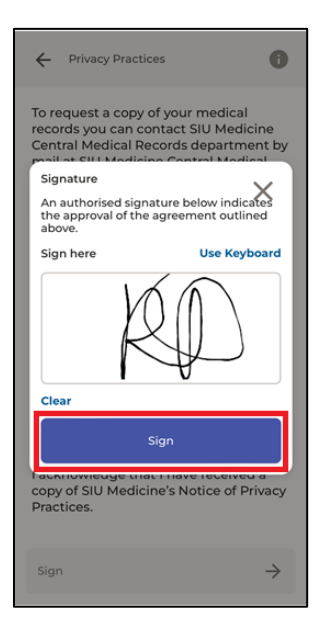

12. If prompted to complete a Patient History intake form, please do so and then you should be taken to a screen that looks similar to this. It may take a few seconds for your browser/device to complete a connectivity test. Once the connectivity test is complete, the "Proceed" button will turn purple. Click "Proceed".

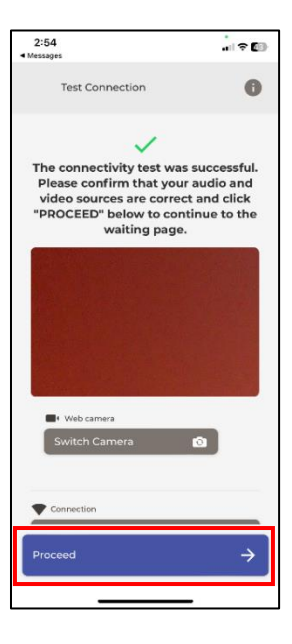

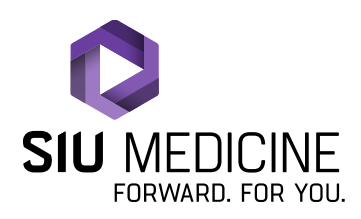

Updated: 08.22.2024

13. Your screen should now look similar to the image below.

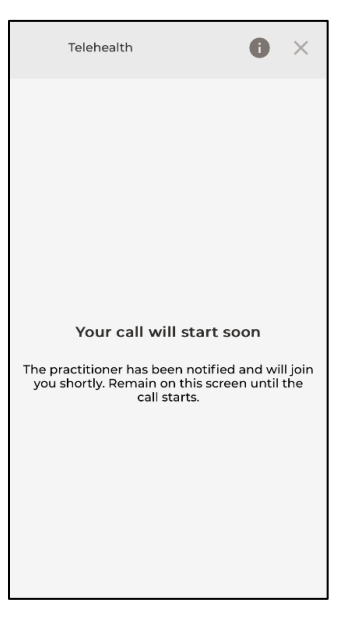

14. Congratulations, you have successfully checked in to your telehealth appointment! Your provider/clinician will be with you shortly.

Teladoc/Solo Patient Support Line for SIU Medicine Patients: 866-970-5514

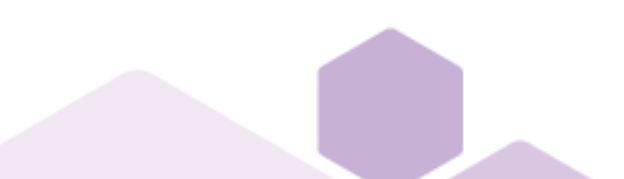